# Centrales d'alarme

# MANUEL D'UTILISATION

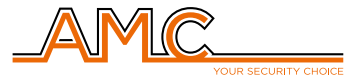

# Index

| CONTENU DE L'EMBALLAGE                                      | 2  |
|-------------------------------------------------------------|----|
| INSTALLATION                                                | 2  |
| CONFORMITÉ                                                  | 2  |
| GLOSSAIRE TECHNIQUE                                         | 2  |
| FABRICANT                                                   | 2  |
| SPÉCIFICATIONS                                              | 3  |
| GARANTIE                                                    | 3  |
| GESTION DU SYSTÈME PAR<br>CLAVIER AVEC AFFICHEUR            | 4  |
| ACTIVER/DÉSACTIVER LES PROGRAMMES/GROUPES                   | 4  |
| ACTIVER/DÉSACTIVER LES GROUPES                              | 4  |
| CONTOURNEMENT DE ZONES                                      | 4  |
| NOTIFICATIONS<br>(LECTURE RAPIDE NOUVEAUX ÉVÉNEMENTS)       | 5  |
| MENU ÉVÉNEMENTS                                             | 5  |
| INFORMATIONS SUR LE SYSTÈME                                 | 5  |
| ACTIVATION DE L'ACCÈS INSTALLATEUR                          | 6  |
| ACTIVER LA GESTION À DISTANCE                               | 6  |
| MENU CHANGEMENT DE CODE                                     | 6  |
| PROGRAMMATION ET SUPPRESSION DE TAGS<br>(CLÉS DE PROXIMITÉ) | 6  |
| MENU DATE / HEURE                                           | 6  |
| ACTIVATION SORTIES PROGRAMMÉES                              | 7  |
| TOUCHE RAPIDE                                               | 7  |
| MENU MINUTEURS                                              | 7  |
| AFFICHAGE CRÉDIT RÉSIDUEL                                   | 7  |
| MENU TEST                                                   | 8  |
| GESTION DU SYSTÈME PAR SMS                                  | 9  |
| ACTIVER/DÉSACTIVER LA CENTRALE PAR SMS                      | 9  |
| GESTION DU SYSTÈME PAR<br>GUIDAGE VOCAL                     | 10 |

| GESTION DU SYSTÈME                  |    |
|-------------------------------------|----|
| PAR CLAVIER GRAPHIQUE               | 11 |
| BARRE D'INFORMATIONS SUR LE SYSTÈME | 11 |
| CONFIGURATION DE DATE ET HEURE      | 12 |
| CONFIGURATION DU CLAVIER            | 12 |
| MESSAGES VOCAUX                     | 13 |
| ACTIVATION/DÉSACTIVATION ALARME     | 14 |
| ACTIVATION SORTIES PROGRAMMÉES      | 15 |
| LECTURE D'ÉVÉNEMENTS DANS MÉMOIRE   | 16 |
| GESTION DU SYSTÈME PAR APPLICATION  | 17 |
| ENREGISTRER L'APPLICATION           | 17 |
| ASSOCIER LA CENTRALE                | 18 |
| GÉRER LE SYSTÈME                    | 19 |
| VÉRIFICATION VIDÉO                  | 21 |
| AUTRES FONCTIONS                    | 22 |
| ESPACE POUR L'INSTALLATEUR          | 22 |

#### **1. CONTENU DE L'EMBALLAGE**

Le colis en carton contient:

- boîtier en ABS
- carte électronique de centrale d'alarme
- transformateur
- câble de mise à la terre
- porte-fusible
- résistances d'équilibrage (8 de 1K et 8 de 2K2)
- vis pour assemblage des pièces et pour la fermeture du boîtier
- étiquette adhésive avec données relatives au produit
- manuel d'utilisation

#### 2. INSTALLATION

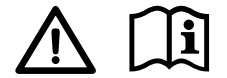

Il est possible de télécharger le manuel d'installation et le logiciel de programmation sur www.amcelettronica.com

- L'installation doit être effectuée de manière professionnelle par du personnel spécialisé, en suivant les normes nationales d'installation.
- Les câbles utilisés pour le câblage, l'alimentation électrique et la mise à la terre doivent avoir une section adéquate et être conformes aux normes IEC 60332-1-2 ou IEC 60332-2-2.
- La batterie tampon utilisée doit être conforme à la norme IEC 60896-21/2 et disposer d'un boîtier ignifugé V0.

#### **3. CONFORMITÉ**

AMC Elettronica déclare que ses centrales d'alarme sont conformes aux exigences et aux dispositions établies par la directive 1999/5/CE et aux normes EN50131-1, EN50131-3, EN50131-6, EN50136-1, EN50136-2.

#### Systèmes de sécurité Grade 2 - Classe 2

Pour garantir le respect de ces normes, les centrales d'alarme doivent être programmées comme indiqué dans les tableaux de spécifications du manuel technique.

#### **4. GLOSSAIRE TECHNIQUE**

Des termes techniques sont parfois utilisés dans ce manuel:

ENTRÉE / ZONE = dispositif / détecteur d'alarme

SORTIE = dispositif géré par la centrale qui ne génère pas d'alarme (par exemple, lumière, irrigation, etc.)

#### **5. FABRICANT**

AMC ELETTRONICA Via Pascoli, 359 Loc. Mirovano 22040 Alzate Brianza (CO) Italie info@amcelettronica.com www.amcelettronica.com

#### **6. SPÉCIFICATIONS**

| SPÉCIFICATIONS ÉLECTRIQUES       | VITA 24                          | VITA 64  | VITA 128 |
|----------------------------------|----------------------------------|----------|----------|
| Alimentation                     | 230 VAC -15% + 10% 50Hz          |          |          |
| Fusible de protection            | F500mAL 250V                     |          |          |
| Tension de sortie                |                                  | 13.8 V   |          |
| Plage de tension                 |                                  | 9 - 16 V |          |
| Absorption max                   |                                  | 0.1A     |          |
| Consommation carte               | 90mA a 18V~                      |          |          |
| Courant max de sortie            | 1.1A                             |          |          |
| Tension ripple max               | 400mV                            |          |          |
| Courant de recharge batterie max | 500mA                            |          |          |
| Batterie de secours              | 12V 17Ah                         |          |          |
| Courant max terminaux load       | 0.9A                             |          |          |
| Alimentation type (EN50131)      | Туре А                           |          |          |
| Dimensions                       | H = 255mm - L = 300mm - P = 88mm |          |          |
| Poids                            | 1.5kg                            |          |          |
| CONDITIONS ENVIRONNEMENTALES     |                                  |          |          |
| Classe environnementale          | classe II                        |          |          |
| Température                      | -10 °C - + 40 °C                 |          |          |
| Humidité maximale                | 75% (sans condensation)          |          |          |

#### 7. GARANTIE

AMC Elettronica garantit un produit exempt de défauts de fabrication.

Étant donné que le produit n'est pas installé par le fabricant et peut être utilisé avec d'autres produits non fabriqués par AMC Elettronica, le fabricant ne garantit pas et n'est pas tenu responsable des dommages et/ou du vol ou d'autres types de problèmes résultant d'une mauvaise installation et/ou ou la configuration du système. Par conséquent, la garantit ne couvre pas:

- utilisation incorrecte de l'appareil
- erreurs de programmation ou négligence de la part de l'installateur
- manipulation et vandalisme
- usure du produit
- foudre, inondations, incendie

AMC Elettronica se réserve le droit de réparer ou de remplacer le produit défectueux dans les limites établies, pendant 24 mois.

Une utilisation différente de celle indiquée dans ce manuel annulera la garantie.

L'installation doit être effectuée d'une manière professionnelle par du personnel spécialisé.

# **GESTION DU SYSTÈME PAR CLAVIER AVEC AFFICHEUR**

Pour utiliser le menu utilisateur, saisir votre code utilisateur et appuyer sur la touche ESC dans les 3 secondes. Utiliser les flèches 1 et 2 pour naviguer dans le menu.

Touche ENTER:

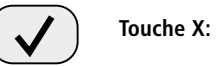

#### **1. ACTIVER/DÉSACTIVER LES PROGRAMMES/GROUPES**

Quand le système est au repos, saisir le code utilisateur **(par défaut 111111)**. L'écran qui apparaît après la saisie du code est celui de l'activation (voir fig.1). Après 5 secondes, si aucune programme à saisir n'est sélectionnée, le clavier revient automatiquement au menu principal. Il sera possible de modifier les PROGRAMMES à insérer, en utilisant les touches **G** ou les touches numériques. La fig. 1 montre un exemple d'activation PROGRAMME 1. Les

commandes disponibles pour l'armement ou le désarmement sont affichées en haut de l'écran. Les commandes sélectionnées sont affichées en bas de l'écran. Sur la figure 2 vous pouvez voir l'activation de 2 PROGRAMMES (1 et 2) qui correspondent à un GROUPE (PÉRIMÉTRIQUE).

#### Remarque: la sélection des programmes se fait pas à pas, il suffit donc d'appuyer plusieurs fois sur le numéro correspondant à la zone pour l'activer et la désactiver.

Le système peut être **désactivé** à l'aide d'un CODE UTILISATEUR.

#### 2. ACTIVER/DÉSACTIVER LES GROUPES

L'activation des GROUPES à l'aide des touches **G** est une « activation rapide », qui ne nécessite pas de CODE UTILISATEUR. Il est possible de donner un nom à chaque GROUPE et d'y associer les PROGRAMMES souhaitées. L'activation rapide doit être réglée par l'installateur lors de la programmation. L'activation du système au moyen des touches G s'effectue de la même manière que l'activation avec code. Une fois la touche G appuyée, il est possible de changer le choix d'insertion dans les 5 secondes en appuyant sur la touche 0 et en choisissant à nouveau les programmes ou en appuyant sur V avec le champ « vide » pour interrompre l'action.

Dans la figure, il est possible de voir que le GROUPE appelé « nuit » est composé de 3 programmes (2-3-4)

Remarque: lorsque l'option EN 50131 est activée, il n'est pas possible d'armer la centrale lorsque les anomalies suivantes sont signalées: coupure de l'alimentation principale, batterie faible, sabotage, sabotage de la ligne, sabotage du périphérique, absence de GSM, erreur d'interconnexion entre les dispositifs, inactivité (pas de réveil) des dispositifs radio.

#### **3. CONTOURNEMENT DE ZONES**

Il existe deux façons différentes de contourner les zones: EXCLUSION et INHIBITION.

**EXCLUSION (P)** = En mode Permanent; la zone sera toujours contournée tant qu'elle ne sera pas de nouveau incluse. Pour supprimer l'exclusion, il est nécessaire d'accéder à un menu spécifique.

**INHIBITION (T)** = En mode Temporaire; la zone sera contournée uniquement pour l'activation du système en cours. La zone sera de nouveau automatiquement incluse, une fois le système désactivé.

Affichage du clavier

AUCUN CONTOURNEMENT ( - ) = Zone non contournée, zone prête AUCUN CONTOURNEMENT ( $\square$ )= Zone non contournée, zone PAS prête

| 0=TOT | 1-8=PRG |
|-------|---------|
| 1     |         |
|       | Fig.    |

Fig.2

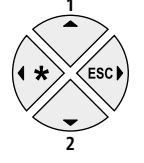

**Contournement avec zones pas prêtes:** pendant la procédure d'activation de l'installation, le clavier affiche le message Zones pas Prêtes et propose de sélectionner 1 = inclure, 2 = inhiber, 3 = vérifier. Quan on sélectionne 3, le menu de contournement s'affiche (voir figure).

Appuyer plusieurs fois sur la touche X pour sélectionner **P** ou **T** (exclusion permanente ou temporaire)

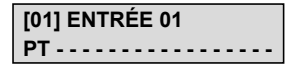

**Contournement avec système prêt (toutes les zones au repos):** pendant la procédure d'activation, après avoir sélectionné les Programmes, appuyer sur la touche X puis sur ENTER pour accéder au menu Contournement. La procédure d'exclusion est la même que celle décrite précédemment.

Quand le système est activé avec des zones contournées, on obtient une activation **FORCÉE** et dans le journal des événements, il sera possible de voir quelles zones ont été contournées et de quelle manière (P ou T).

#### 4. NOTIFICATIONS (LECTURE RAPIDE NOUVEAUX ÉVÉNEMENTS)

Le système donne la possibilité de visualiser les derniers événements directement sur l'écran du clavier. Lorsque la LED orange du clavier s'allume, la centrale signale qu'il y a de nouveaux événements à lire. Appuyez sur la touche X pour accéder à la lecture des nouveaux événements. Les événements peuvent être lus après avoir saisi un code utilisateur activé.

|   | 3 Even. |   |
|---|---------|---|
| [ |         | ] |
|   |         |   |

16:35 - 02/01/25

ALARME CUISINE

Fig. 1 - Le système affiche 3 nouvelles notifications

s'éteint et le message illustré dans la figure s'affiche.

Fig. 2 - Lorsque le code est saisi, le système affiche les notifications par ordre chronologique. Il est possible d'utiliser les flèches Haut et Bas pour faire défiler et lire les notifications.

Fig. 3 - Lorsque toutes les notifications ont été affichées. la LED orange

<< Pass de nouv. >> << Even >> #Quitt

#### 5. MENU ÉVÉNEMENTS

Le système peut enregistrer 1000 événements, avec un système de mise à jour continue. Une fois que les 1000 événements ont été enregistrés, l'événement le plus ancien est automatiquement supprimé pour libérer de l'espace pour les nouveaux événements. En entrant dans le menu ÉVÉNEMENTS, il est possible d'afficher tous les événements, regroupés par type.

#### ÉVÉNEMENTS Tous

Fig. 1 - Menu de lecture de tous les événements

#### ÉVÉNEMENTS Anomalies

Fig. 4 - Menu de lecture des événements liés à des erreurs de fonctionnement

#### ÉVÉNEMENTS

Non lus

Fig. 2 - Menu de lecture des événements non lus

#### ÉVÉNEMENTS Armement/Desarm

Fig. 5 - Menu de lecture des événements d'activation et de désactivation du système ÉVÉNEMENTS Alarmes

Fig. 3 - Menu de lecture uniquement des événements d'alarme

#### ÉVÉNEMENTS Utilisateurs

Fig. 6 - Menu de lecture des événements d'accès utilisateur

#### 6. INFORMATIONS SUR LE SYSTÈME

La centrale dispose d'un menu rapide pour accéder aux informations de base relatives au système. Quand la centrale est désactivée, à chaque pression exercée sur la touche « X », il est possible de voir ces informations dans l'ordre suivant:

- menu nouveaux événements
- état GSM
- état batterie
- état alimentation principale
- état carte IP et connexion internet
- état GPRS et connexion internet
- état de connexion au Cloud
- version du micrologiciel
- version du matériel

#### 7. ACTIVATION DE L'ACCÈS INSTALLATEUR

L'accès au menu de programmation par l'installateur doit être activé avec le code utilisateur personnel. En entrant dans le menu utilisateur, sous la rubrique ACTIVER INSTALL. ACCÈS, il est possible de sélectionner 1 pour activer ou 0 pour désactiver l'accès de l'installateur au menu de programmation.

#### 8. ACTIVER LA GESTION À DISTANCE

Pour programmer la centrale avec le logiciel PC, il est nécessaire d'activer le système.

Il y a 2 facons de programmer la centrale:

1 - programmation locale à l'aide d'une connexion par câble USB et d'un adaptateur USB

2 - programmation à distance par internet via le Cloud

En utilisant le code d'utilisateur personnel, accéder au menu ACTIVER TÉLÉGESTION, appuyer sur la touche ENTER et sélectionner:

- 0 = pour désactiver la programmation par logiciel (possible UNIOUEMENT à partir du clavier)
- 1 = pour activer la programmation locale
- 2 = pour permettre la programmation à distance via internet

#### (en activant cette option, l'application est temporairement indisponible)

3 =pour permettre la programmation à distance via internet permettant la gestion simultanée du système entre l'installateur et utilisateur

(à chaque connexion par l'installateur une notification sera envoyée à l'utilisateur du système via l'application)

#### 9. MENU CHANGEMENT DE CODE

En entrant dans le menu utilisateur, sous REGLAGE CODES, il est possible de changer son code. Il est important de définir le nouveau code avec la même longueur de caractères que le précédent. En cas d'erreur, le système ne permettra pas d'enregistrer le nouveau code.

Remarque: avec un code MASTER il est possible de modifier tous les codes des utilisateurs présents dans la centrale.

> UTILISATEURS **REGLAGE CODES**

CODE: USER 01 111111

#### 10. PROGRAMMATION ET SUPPRESSION DE TAGS (CLÉS DE PROXIMITÉ)

Un utilisateur MASTER peut programmer les « clés » pour tous les autres utilisateurs: entrer dans le menu PROGRAMMER TAGS, confirmer avec ENTER, utiliser les flèches HAUT et BAS pour sélectionner l'utilisateur, envoyer la commande d'apprentissage en appuyant sur ENTER, un compte à rebours de 15 secondes commencera pendant leguel les voyants du lecteur clignoteront, approcher le tag du lecteur et lorsque le code a été appris, les voyants cesseront de clignoter. Le clavier confirmera la programmation sur l'écran.

> TAG PROGRAMME User Nr 01

**Inserer Tag** de 15 sec.

Pour supprimer, suivre la même procédure, mais entrer dans le menu SUPPRIMER TAGS. Une fois l'utilisateur à supprimer sélectionné, appuver sur ENTER pour confirmer la suppression.

#### **11. MENU DATE / HEURE**

Grâce à ce menu, il est possible de modifier la DATE et l'HEURE du système et de programmer l'heure d'été. Accéder au menu, appuyer sur ENTER et dans le sous-menu REGLAGES, effectuer les changements souhaités. Appuyer de nouveau sur ENTER pour modifier le jour de la semaine (1 pour LUN, 2 pour MAR...0 pour DIM). Appuyer sur la flèche droite pour modifier le jour/mois/année/heures/minutes dans l'ordre. Enfin. confirmer avec ENTER.

En réglant 1 dans le menu L'HEURE D'ETE, la centrale ajoute ou retire automatiguement 1 HEURE dans les périodes prévues.

ACTIVER TÉLÉGESTION

1

**TÉLÉGESTION** 

Activée

#### **12. ACTIVATION SORTIES PROGRAMMÉES**

Ce menu peut être utilisé pour ACTIVER/DÉSACTIVER des SORTIES programmées précédemment. Entrer dans le menu, positionnez-vous sur la sortie souhaitée (flèches droite/gauche) et utiliser les flèches HAUT/ BAS pour activer/désactiver.

La figure montre ce qui est affiché dans le menu. Les sorties qui peuvent être gérées sont uniquement celles avec 0 = désactivé et 1 = activé.

Les sorties avec « tiret » ne peuvent pas être activées car elles sont programmées avec d'autres fonctions.

Une fois dans le menu d'activation, utiliser les flèches horizontales pour passer d'une sortie à l'autre et les flèches verticales pour activer ou désactiver (flèche HAUT = activer, flèche BAS = désactiver).

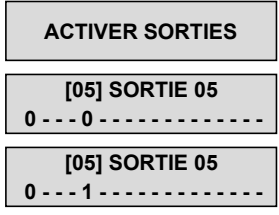

#### **13. TOUCHE RAPIDE**

Le système est doté de touches de raccourci rapide permettant des activations (celles-ci doivent être configurées par l'installateur pendant la phase de programmation).

**PANIQUE SILENCIEUX:** s'active en appuyant simultanément pendant 2 secondes sur les touches **G2** et **G3 PANIQUE AVEC SIRÈNE:** s'active en appuyant simultanément pendant 2 secondes sur les touches **G1** et **G4** En cas d'absence de programmations particulières, la sirène du système se déclenche.

**ACTIVATION DE COMMANDES:** en maintenant la touche numérique correspondante enfoncée pendant 2 secondes, la commande souhaitée sera activée et l'afficheur du clavier indiquera que l'opération a été effectuée (on entend par commande, par exemple, l'allumage de l'éclairage, du chauffage, etc.)

ÉCLAIRAGE JARDIN ACTIVÉ ÉCLAIRAGE JARDIN DÉSACTIVÉ

#### **14. MENU MINUTEURS**

La centrale est équipée d'un système de minuterie, pour activer/désactiver le système automatiquement, activer/ désactiver les sorties, activer/désactiver les utilisateurs (créneaux horaires).

Avant que le système ne soit automatiquement activé, l'utilisateur dispose d'une minute pour bloquer l'opération en entrant son code. Pendant cette minute, le clavier émet un signal d'alerte acoustique. En mode d'activation automatique, la centrale ne s'arme que si les conditions suivantes sont remplies:

tous les detecteurs sont prêts

aucune anomalie

- L'utilisateur peut interrompre toutes les opérations avec minuterie comme suit:
- accéder au menu utilisateur
- entrer dans le menu MINUTEURS
- appuyer sur ENTER pour modifier le paramètre (0 = timers désactivés, 1 = timers activés)

#### **15. AFFICHAGE CRÉDIT RÉSIDUEL**

Dans la mémoire des événements, il est possible d'afficher le crédit résiduel insuffisant (par défaut  $= 3 \in$ ) de la carte SIM si elle est insérée dans la centrale.

Dans le menu CRÉDIT GESTION, il est possible de modifier le seuil par défaut.

Si un fournisseur n'est pas inclus dans la liste préconfigurée, il peut être ajouté à la liste en accédant au menu « TÉL. AUTRE » et « SMS AUTRE » et en saisissant les données relatives à l'opérateur de téléphonie mobile spécifique.

# Remarque: Il convient de noter que tous les opérateurs de téléphonie mobile ne prennent pas en charge ce service.

#### **16. MENU TEST**

La centrale est équipée d'un outil de test permettant de vérifier le bon fonctionnement de l'installation. Cependant, AMC recommande de toujours faire appel à un installateur professionnel pour effectuer les test.

Les test pouvant être effectués sont les suivants:

- sirènes
   snapshot
- sans fil
  zones
- analyse vidéo
  appel vocal GSM
- sorties
   envoi de messages à centrales de surveillance

Dans la figure, il est possible d'afficher les écrans pour exécuter le test sirène; une fois entré dans le menu, utiliser la touche ENTER pour activer et désactiver le test sirène.

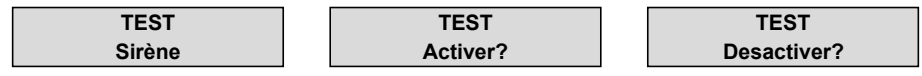

Le test des zones s'effectue en décomptant le nombre de zones violées. Dans l'exemple de la figure, il resterait 34 zones à tester. Chaque fois qu'une entrée est déséquilibrée, le système diminue le compteur et active le buzzer du clavier. Il est possible d'interrompre le test à tout moment en appuyant sur ENTER. Ce système permet de tester toutes les zones sans avoir besoin de personnel, une seule personne suffit. Lorsque les test sont interrompus, toutes les zones manquantes du test sont listées.

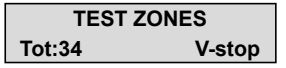

Le test des sorties prévoit la sélection de la sortie souhaitée et l'activation de celle-ci pendant 5 secondes. La figure montre les écrans de test; utiliser la touche ENTER pour activer la sortie.

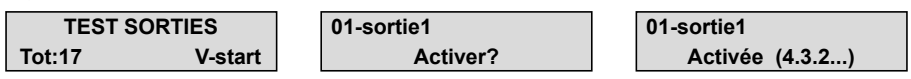

Le test pour les appels vocaux sera effectué sur le huitième numéro du répertoire. L'appel pour l'envoi des protocoles ADEMCO sera effectué vers le premier numéro de téléphone du répertoire du Contact ID. L'événement communiqué est en situation réelle (life test). L'appel est activé en appuyant sur ENTER; attendre la fin du test.

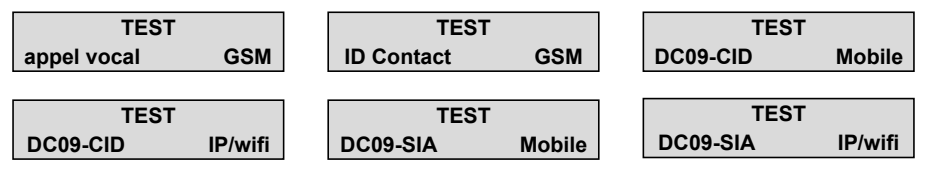

### **GESTION DU SYSTÈME PAR SMS**

#### **1. ACTIVER/DÉSACTIVER LA CENTRALE PAR SMS**

Il est possible d'activer ou de désactiver la centrale par l'envoi d'un message SMS composé comme suit:

UPWD:(code utilisateur) ARM=T ACTIVATION TOTALE UPWD:(code utilisateur) ARM=1 ACTIVATION PROGRAMME 1 UPWD:(code utilisateur) ARM=12357 ACTIVATION DES PROGRAMMES 1 - 2 - 3 - 5 - 7 UPWD:(code utilisateur) DISARM=T DÉSACTIVATION TOTALE UPWD:(code utilisateur) DISARM=2 DÉSACTIVATION UNIQUEMENT PROGRAMME 2 UPWD:(code utilisateur) DISARM=125 DÉSACTIVATION DES PROGRAMMES 1 - 2 - 5 UPWD:(code utilisateur) ARM? DEMANDE DE L'ÉTAT D'ACTIVATION DE LA CENTRALE ARM=0 DÉSACTIVÉ ARM=T TOTALE ACTIVÉ ARM=125 ACTIVÉES PROGRAMMES 1 - 2 - 5

Exemple de composition SMS pour activer le programme 1 et 3: UPWD:111111\_\_\_\_\_ARM=13 code utilisateur espace

Liste de commande pour composition SMS:

Il s'agit de la liste complète de toutes les commandes de programmation/interrogation du système.

LOCK=ONCOMMANDE DÉBLOCAGE DU SYSTÈME (pour permettre à l'installateur les opérations à distance)LOCK=OFFCOMMANDE BLOCAGE DU SYSTÈME (pour interdire à l'installateur les opérations à distance)OUT.x=1COMMANDE D'ACTIVATION DE SORTIE (« x » correspond au numéro de la sortie)OUT.x=0COMMANDE DÉ DÉSACTIVATION DE SORTIE (« x » correspond au numéro de la sortie)OUT.x?DEMANDE D'ÉTAT DE SORTIE (« x » correspond au numéro de la sortie)IN.x?DEMANDE D'ÉTAT DE ZONE (« x » correspond au numéro de la zone)

Exemple:

UPWD:111111 OUT.3=1 (commande d'activation de la sortie 3)

Remarque: n'oubliez pas de toujours insérer un espace après le code utilisateur

# **GESTION DU SYSTÈME PAR GUIDAGE VOCAL**

E.

La centrale est capable de fournir des informations et de guider l'utilisateur à travers un menu à guidage vocal. Pour accéder au menu vocal, il est nécessaire de contacter la centrale par téléphone:

1- Saisissez le numéro de téléphone de la centrale d'alarme (la centrale répondra après un nombre de sonneries défini par l'installateur lors de la programmation) et suivez les instructions vocales.

2- En saisissant le code utilisateur vous accédez au menu principal pour agir sur les programmes, agir sur les commandes à distance et connaître l'état des zones.

**2.1-** La voix communique l'état du système (actif/désactivé). En tapant la touche 9 vous activez/désactivez le total. Ensuite, la voix communique l'état de toutes les autres programmes et il y aura la possibilité d'activer/ désactiver les programmes individuelles en tapant le numéro correspondant à le programme.

**2.2-** La voix communique le nom de la sortie et l'état (activé/désactivé). En tapant le numéro de sortie suggéré par la voix du guide, vous modifiez l'état de la sortie.

2.3- La voix communique s'il y a des zones ouvertes (non prêtes)

#### Avec la touche # je reviens au menu principal

La centrale a la capacité d'envoyer des messages audio et SMS relatifs aux alarmes et aux anomalies du système (ils doivent être programmés par l'installateur).

Les messages peuvent être envoyés à 1/8 numéros de téléphone.

L'utilisateur qui reçoit le message vocal a la possibilité d'interrompre la file d'attente des appels vers les numéros suivants de la manière suivante:

- à l'aide d'un code de réinitialisation (programmé par l'installateur)
- en utilisant le symbole # (doit être activé par l'installateur)

Si # est composé lors de la réception d'un message vocal, le guide vocal demandera le code d'utilisateur personnel et il sera possible d'accéder au menu guidé par la voix.

# **GESTION DU SYSTÈME PAR CLAVIER GRAPHIQUE**

UNIKA est un clavier à écran tactile avec écran 5 pouces et couvercle mince en ABS. Il dispose d'une interface graphique intuitive et est facile à utiliser. Simplement en effleurant les icônes colorées, il est possible de gérer toutes les fonctions du système.

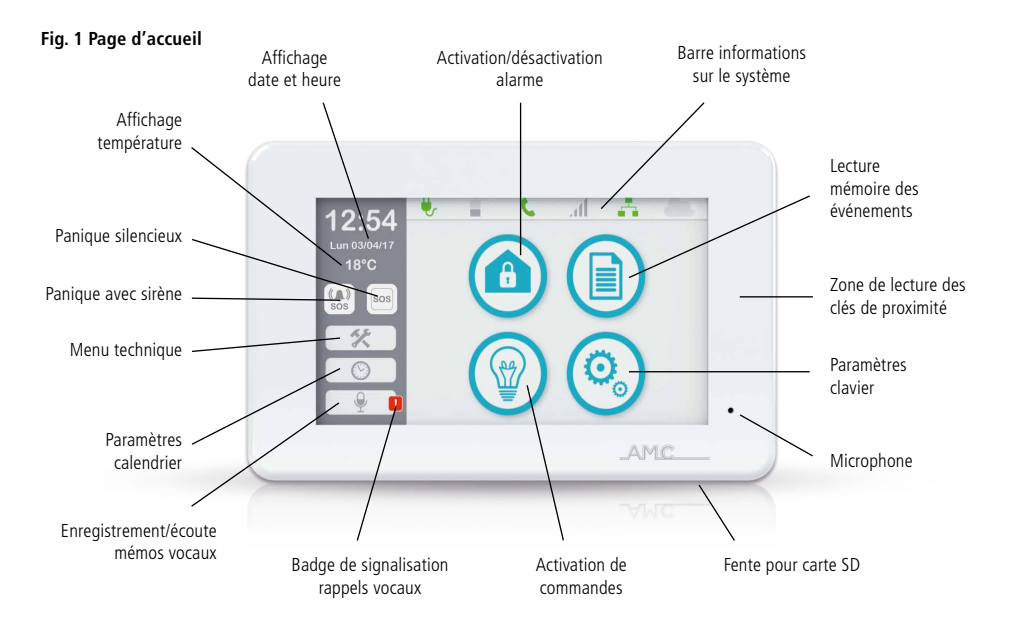

#### **1. BARRE D'INFORMATIONS SUR LE SYSTÈME**

Dans la page d'accueil du clavier UNIKA, en haut de l'écran, il y a une barre d'informations sur le système qui indique l'état de fonctionnement des paramètres de la centrale.

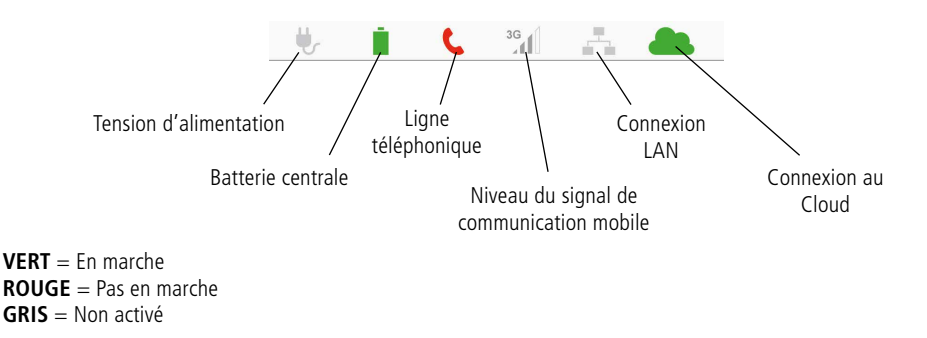

#### 2. CONFIGURATION DE DATE ET HEURE

En cliquant sur l'icône CALENDRIER de la page d'accueil, il est possible de configurer la date et l'heure de la centrale.

#### **3. CONFIGURATION DU CLAVIER**

En cliquant sur l'icône PARAMÈTRES CLAVIER de la page d'accueil et en saisissant votre code utilisateur, l'écran suivant apparaîtra à partir duquel vous pourrez définir certains paramètres du clavier.

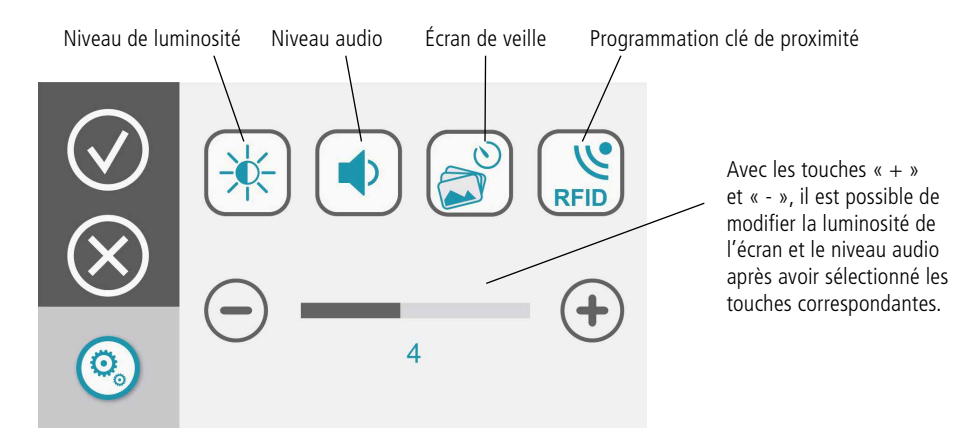

UNIKA dispose d'un système d'économiseur d'écran, qui peut être configuré pour mettre en valeur une séquence photographique. Pour configurer la présentation, vous avez besoin d'une mémoire micro SD et du logiciel «SLIDESHOW». Pour préparer le fichier photo, ouvrez le logiciel et téléchargez les photos souhaitées. Le logiciel génère un fichier qui doit être copié dans la mémoire SD. Insérez la carte SD dans l'emplacement approprié prévu sur le clavier UNIKA, en tenant la carte avec les contacts orientés vers l'avant.

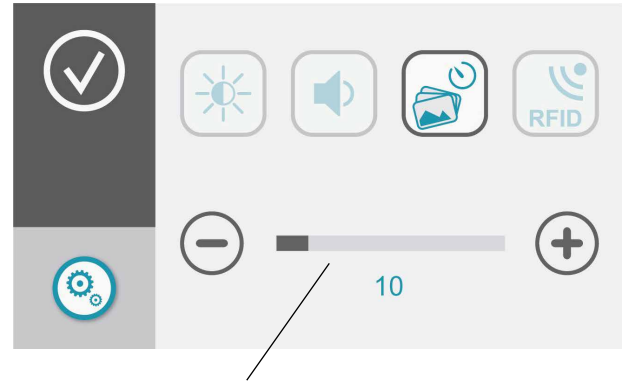

Avec les touches « + » et « - », il est possible de modifier le temps d'attente (en minutes et secondes) avant le démarrage de l'économiseur d'écran. Une fois le temps défini écoulé sans utilisation du clavier, la séquence de photos stockées démarre.

Si la RFID interne a été préalablement activée par l'installateur, il est possible de programmer la clé de proximité. En appuyant sur la touche TAG, une animation apparaîtra vous invitant à rapprocher la clé de proximité de la zone de lecture. Une programmation réussie sera signalée par un avertissement sonore et une icône verte. En cliquant sur la corbeille, toutes les clés de proximité liées au code utilisateur avec lequel vous êtes connecté seront supprimées.

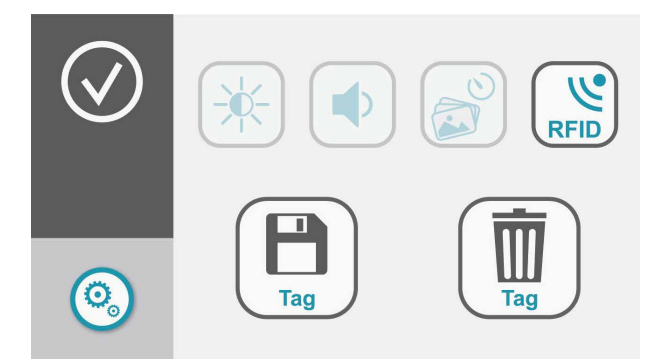

#### 4. MESSAGES VOCAUX

En cliquant sur l'icône ENREGISTREMENT / ÉCOUTE MÉMOS VOCAUX de la page d'accueil, un écran apparaîtra à partir duquel vous pourrez enregistrer un message de rappel.

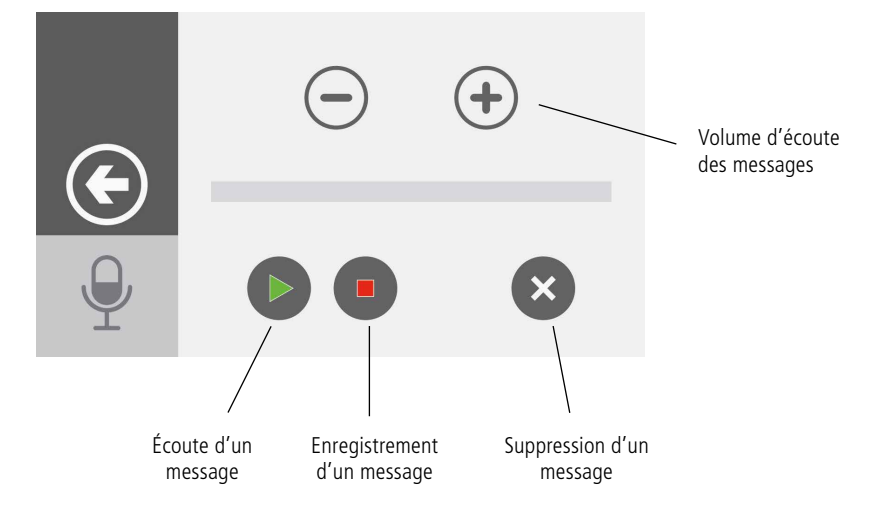

Lorsqu'un nouveau message est enregistré, l'icône avec le signal rouge apparaît. Sélectionnez l'icône pour écouter le message.

#### 5. ACTIVATION / DÉSACTIVATION ALARME

Pendant la phase de programmation, il existe la possibilité d'insérer le système sans nécessiter aucun code (insertion rapide). Cette possibilité doit être paramétrée par l'installateur.

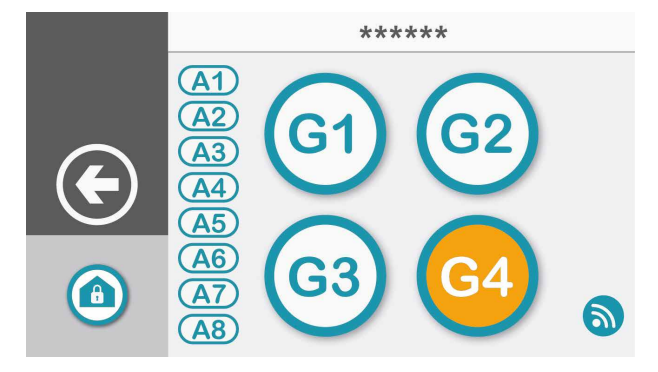

Quand on clique sur l'icône ACTIVATION/DÉSACTIVATION ALARME sur la page d'accueil, il vous est demandé de saisir votre code. Le clavier affichera alors 4 GROUPES d'insertion (G1, G2, G3, G4) et les PROGRAMMES (A1, A2, A3, A4, A5, A6, A7, A8) appartenant à chacun de ces groupes.

**BLANC** = En marche **ORANGE** = Pas prêt **GRIS** = Non activé

Quand on clique sur un groupe, la centrale s'enclenche. Si vous souhaitez insérer des programmes individuelles, vous devez cliquer sur l'une des icônes des programmes et un nouvel écran apparaîtra avec la possibilité de choisir l'insertion. Une fois la sélection effectuée, confirmer avec la touche Enter.

| $\bigcirc$                    | A1         | NAME 1                               |  |
|-------------------------------|------------|--------------------------------------|--|
|                               | A2         | NAME 2                               |  |
|                               | <b>A3</b>  | NAME 3                               |  |
|                               | <b>A4</b>  | NAME 4                               |  |
| A                             | <b>A5</b>  | NAME 5                               |  |
|                               |            |                                      |  |
|                               |            |                                      |  |
|                               | 9          | ZONE 1                               |  |
| $\bigotimes$                  | <b>S</b>   | ZONE 1<br>ZONE 2                     |  |
| <ul><li>✓</li><li>✓</li></ul> | <b>(a)</b> | ZONE 1<br>ZONE 2<br>ZONE 3           |  |
| <ul><li>✓</li><li>✓</li></ul> | <b>(a)</b> | ZONE 1<br>ZONE 2<br>ZONE 3<br>ZONE 4 |  |

Si l'on clique pour activer un groupe ou un programme qui n'est pas prêt (couleur orange), dès que la centrale est enclenchée, elle se met en alarme. Pour visualiser les zones (détecteurs) qui ne sont pas prêtes et qui appartiennent au groupe ou à le programme, cliquer sur l'icône dans le coin inférieur droit.

Une fenêtre apparaîtra qui permettra d'exclure/inclure des zones (détecteurs) individuellement. Une fois la sélection effectuée, confirmer avec la touche enter.

3

#### 6. ACTIVATION SORTIES PROGRAMMÉES

En cliquant sur l'icône ACTIVATION DE COMMANDES de la page d'accueil, une liste des commandes activées (en jaune) et désactivées (en blanc) s'affiche. En cliquant sur la touche correspondante, on active/désactive la commande.

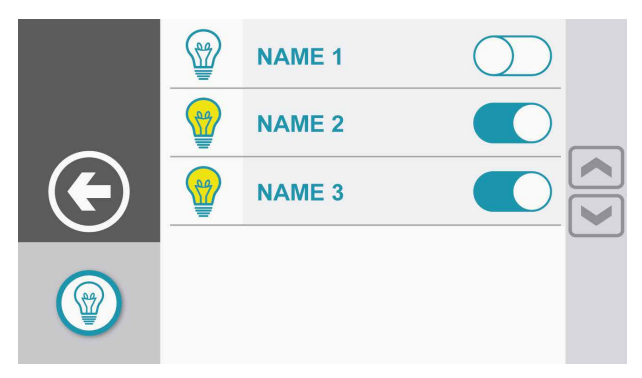

Il est possible, lors de la programmation du système, de créer des commandes sous un code spécifique. S'il existe des commandes de ce type, la fenêtre affichera à gauche une icône de clavier qui permettra de saisir le code pour afficher toutes les commandes associées.

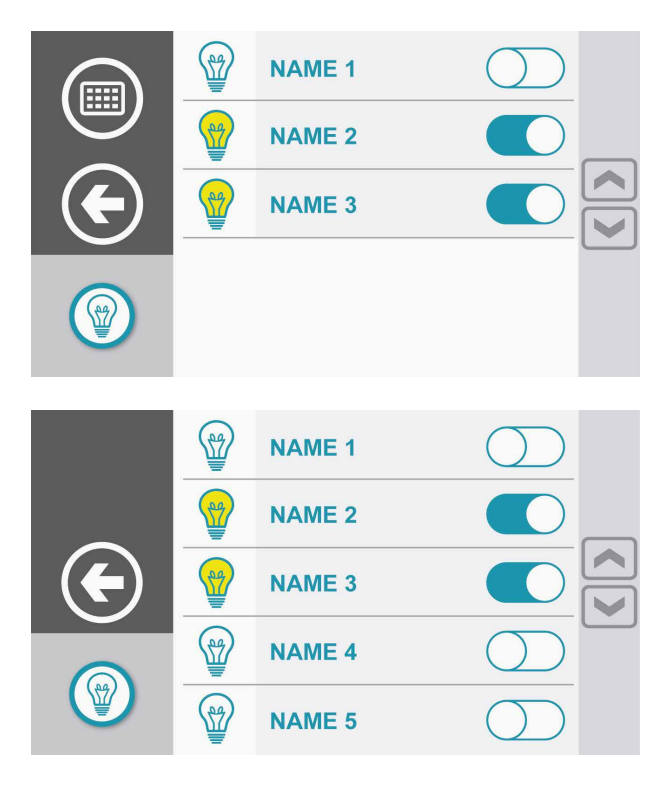

#### 7. LECTURE D'ÉVÉNEMENTS DANS MÉMOIRE

En cliquant sur l'icône LECTURE MÉMOIRE ÉVÉNEMENTS de la page d'accueil, il est demandé de saisir son propre code. La liste de tous les événements de la centrale s'affichera.

En maintenant l'icône LECTURE MÉMOIRE ÉVÉNEMENTS de la page d'accueil enfoncée pendant 2 secondes, il est demandé de saisir son propre code et des icônes représentant des groupes de types d'événement apparaitront.

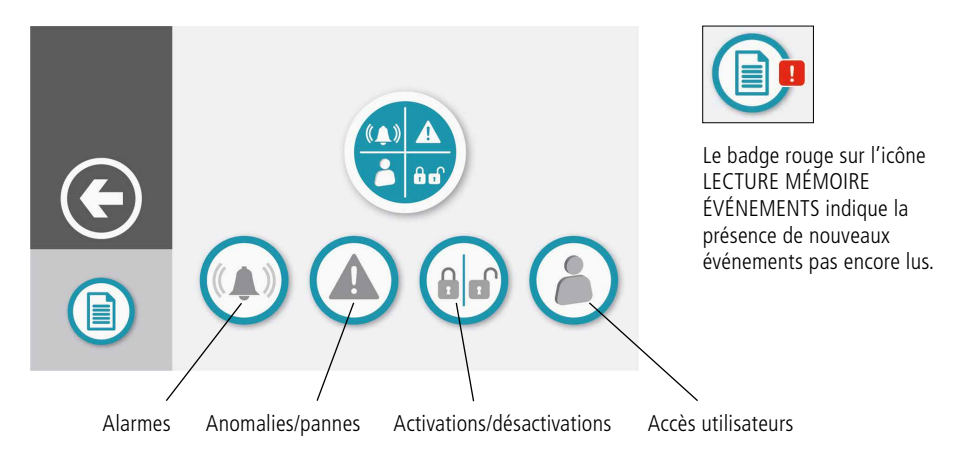

# **GESTION DU SYSTÈME PAR APPLICATION**

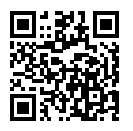

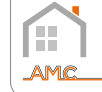

**AMC**Plus

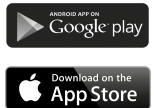

#### **1. ENREGISTRER L'APPLICATION**

**1.1** Télécharger l'application et procéder à l'enregistrement en cliquant sur le bouton « Enregistrer-vous ».

**1.2** Remplir tous les champs obligatoires. Définir un mot de passe puis cliquer sur le bouton « Enregistrer-vous ».

1.6 L'application est maintenant enregistrée et il est

possible d'y accéder avec les informations d'identification

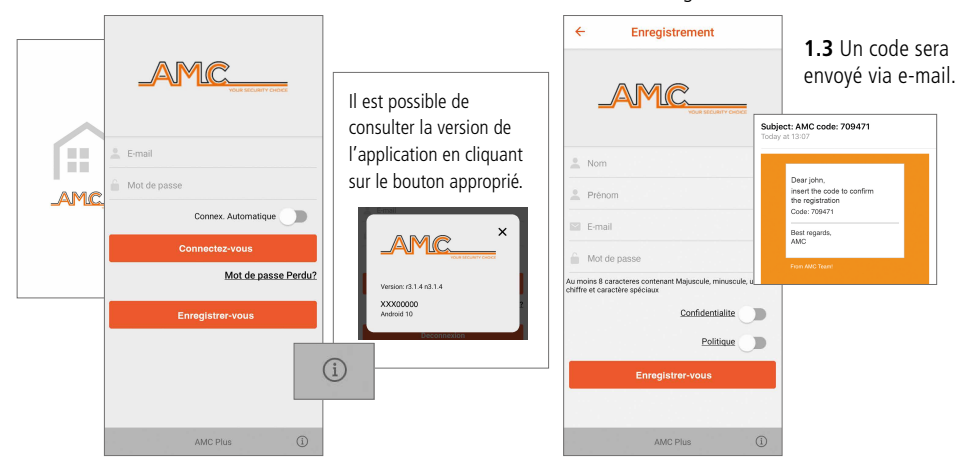

**1.4** Saisir le code et cliquer sur la touche « Enregistrer-vous ».

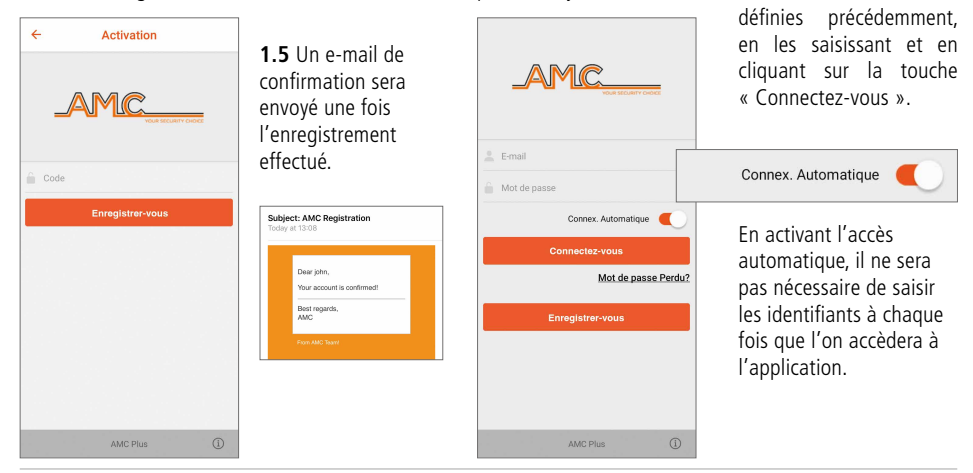

#### 2. ASSOCIER LA CENTRALE

**2.1** Cliquer sur la touche « + » pour ajouter les centrales d'alarme

**2.2** Remplir tous les champs obligatoires:

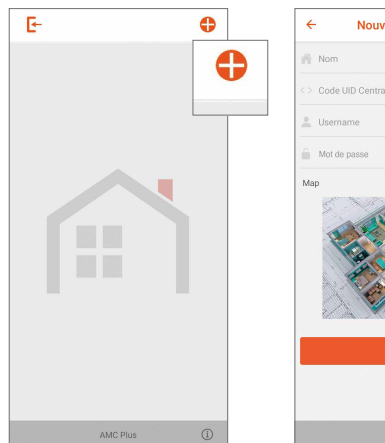

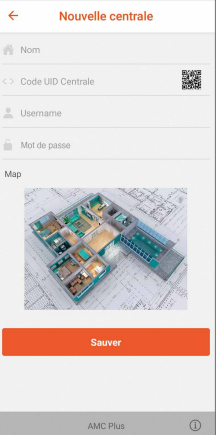

- 1. Attribuer un nom à votre centrale
- Relever le code UID à l'aide du code QR (autoriser l'accès à la caméra)

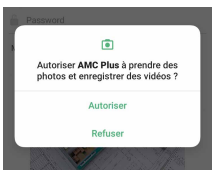

- 3. Saisir le username
- 4. Saisir le mot de passe

Les champs obligatoires **2 - 3 - 4** de cette section doivent correspondre à ceux saisis pendant la phase de programmation effectuée par l'installateur. **Ils se trouvent page 22** 

2.3 Une fois les données saisies, sauvegardez-les en cliquant sur le bouton « Sauver ».

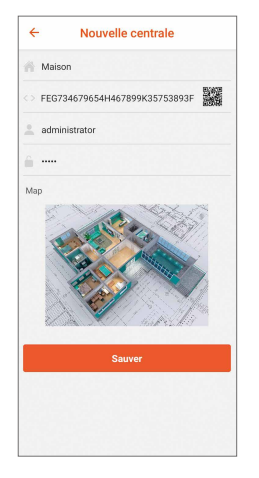

**2.4** La centrale ajoutée sera visible en haut de l'écran.

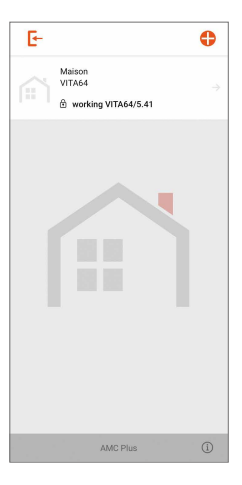

**2.5** Il est possible de supprimer ou de modifier les caractéristiques des centrales saisies en maintenant enfoncées les icônes de ces centrales.

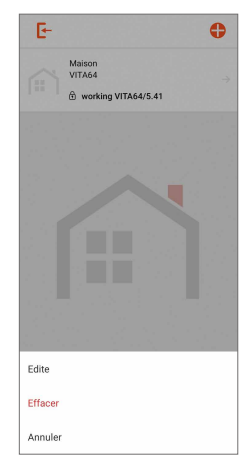

#### **3. GÉRER LE SYSTÈME**

**3.1** Pour accéder à la gestion du système, cliquer sur l'icône de la centrale puis saisir le **code utilisateur** (par défaut **111111** - modifiable uniquement depuis le clavier).

L'icône de la centrale aura différents types de couleurs en fonction de l'état:

Cadenas rouge fermé = système activé

Cadenas jaune ouvert = système non prêt à être armé (zones ouvertes)

Cadenas vert ouvert = système prêt à être activé (zones au repos)

Cadenas rouge fermé et fond rouge = système armé et en alarme

Cadenas rouge fermé et fond jaune = système armé avec une anomalie

Cadenas jaune ouvert et fond rouge = système non prêt pour l'armement (d'un programme) et alarme 24h

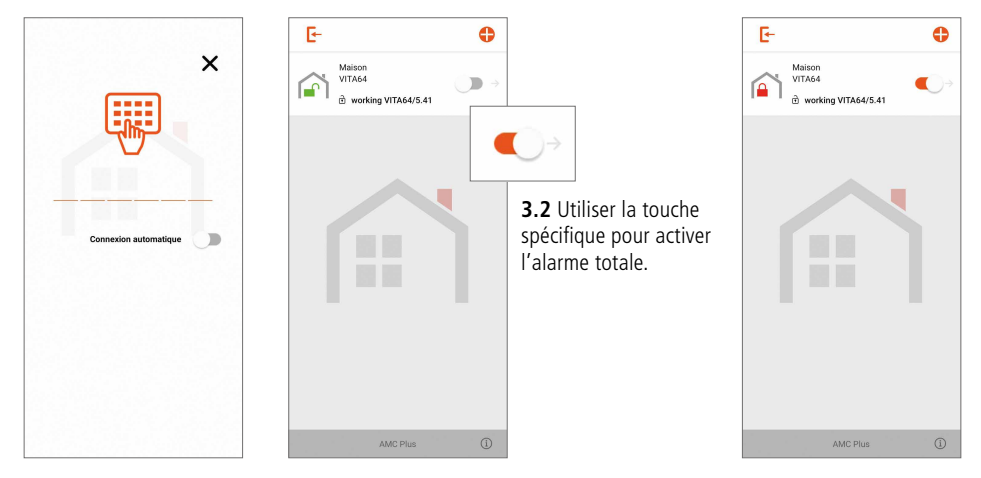

**3.3** En cliquant sur la centrale, on accède aux sections dans lesquelles il est possible d'activer/désactiver les **GROUPES** et les **PROGRAMMES**, d'exclure/inclure les **ZONES** et d'activer/désactiver les **SORTIES**.

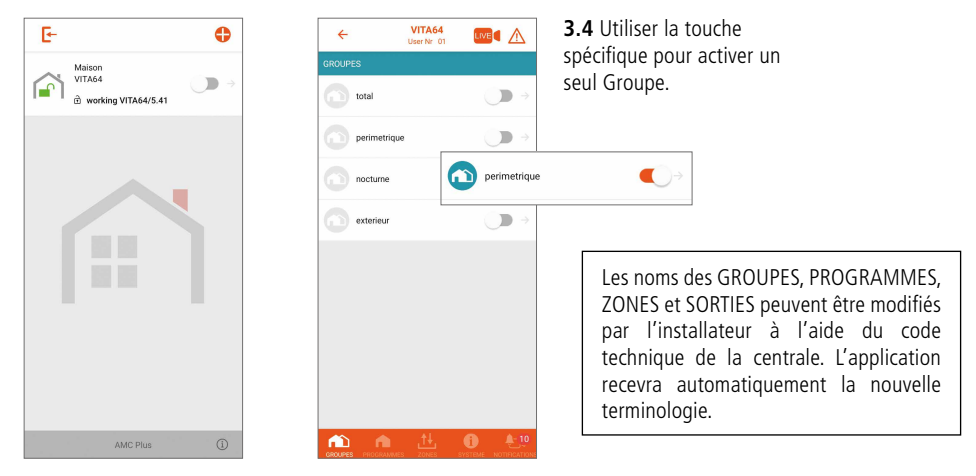

**3.5** En cliquant sur l'un des éléments, vous pouvez accéder aux Programmes appartenant au Groupe correspondant.

**3.6** En cliquant sur l'un des éléments, vous pouvez accéder aux Zones et Sorties appartenant au Programme correspondant.

En cliquant sur l'icône triangulaire vous pouvez visualiser les anomalies.

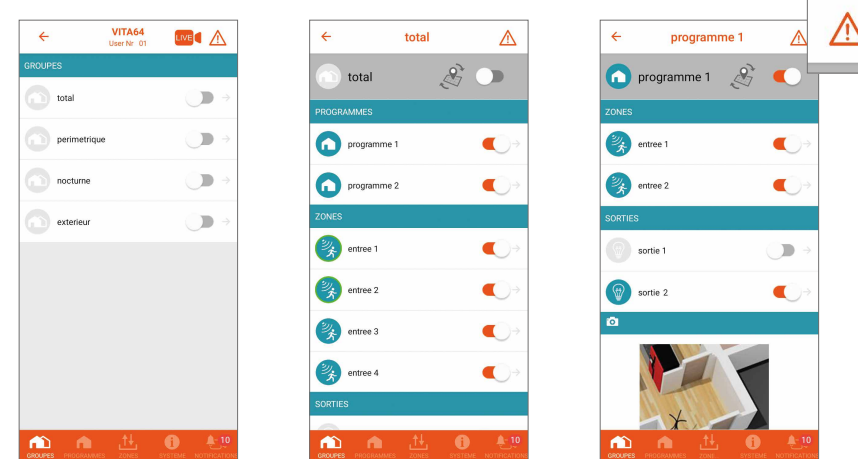

Les icônes GROUPES et PROGRAMMES sont de différentes couleurs en fonction de leur état:

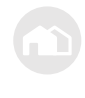

Gris: alarme désactivée

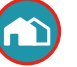

Bleu avec cercle rouge: système en alarme

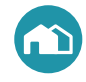

Bleu: alarme activée

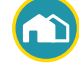

Bleu avec cercle jaune: zones ouverte ou anomalies

Les icônes ZONES et SORTIES sont de différentes couleurs en fonction de leur état:

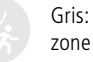

Gris: zone exclue

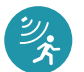

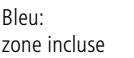

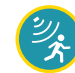

Bleu avec cercle jaune: zone pas prête

Bleu avec cercle vert:

zone prête

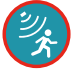

Bleu avec cercle rouge: zone en alarme

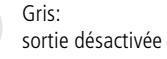

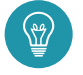

Bleu: sortie activée

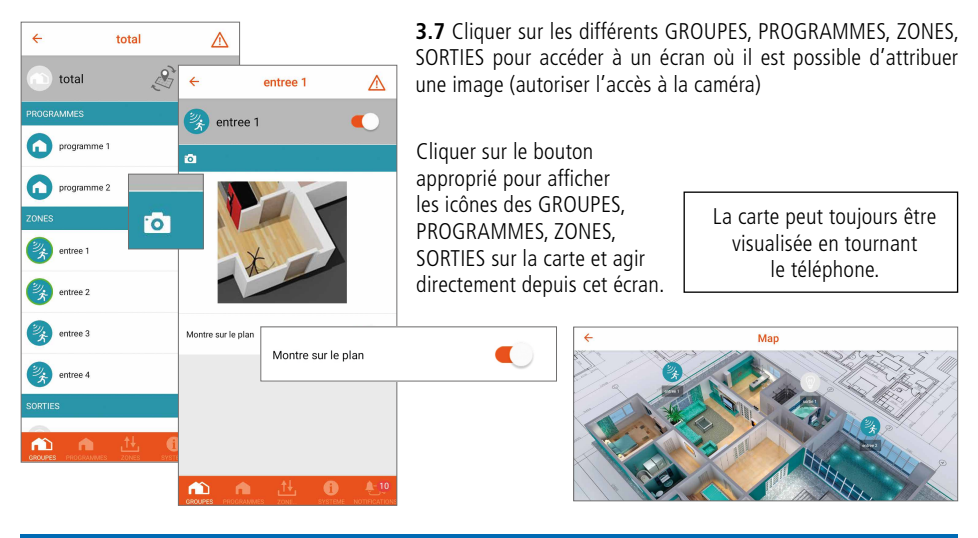

#### 4. VÉRIFICATION VIDÉO

**4.1** Cliquer sur l'icône LIVE ouvre l'écran avec la liste des caméras.

**4.2** Cliquer sur l'icône REC pour activer un enregistrement vidéo et de le recevoir sur l'application. Lorsque la vidéo sera disponible, une notification PUSH sera envoyée (temps de réception moyen: 1 minute).

**4.3** Depuis la section NOTIFICATIONS, en cliquant sur n'importe quelle notification vidéo, vous pouvez accéder à la liste des vidéos disponibles. **4.4** Cliquer sur la touche appropriée p

LIVE

4.4 Cliquer sur la touche appropriée pour télécharger la vidéo dans la galerie de photos du téléphone.

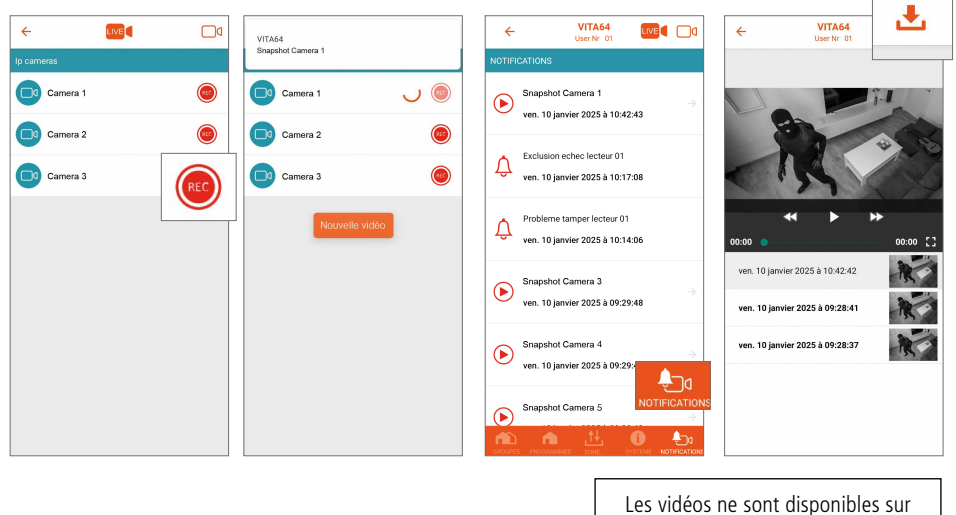

Les vidéos ne sont disponibles sur l'application que pendant 48 heures.

#### **5. AUTRES FONCTIONS**

#### 5.1 Menu ÉTAT SYSTÈME

Ce menu permet de vérifier l'état de la centrale: niveau de la batterie, alimentation électrique, ligne téléphonique, etc. L'icône rouge indique une anomalie.

#### 5.2 Menu NOTIFICATIONS

Avec ce menu, il est possible de recevoir les notifications suivantes par défaut: **alarmes** et **anomalies**.

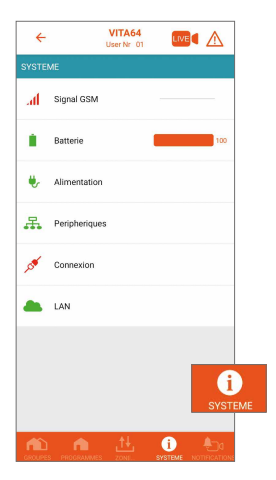

| ÷          | VITA64 LIVE COLUMN                                              |
|------------|-----------------------------------------------------------------|
| NOTIFI     | CATIONS                                                         |
| ►          | Snapshot Camera 1 $\rightarrow$ ven. 10 janvier 2025 à 10:42:43 |
| Ŷ          | Exclusion echec lecteur 01<br>ven. 10 janvier 2025 à 10:17:08   |
| Ŷ          | Probleme tamper lecteur 01<br>ven. 10 janvier 2025 à 10:14:06   |
| €          | Snapshot Camera 3<br>ven. 10 janvier 2025 à 09:29:48            |
| €          | Snapshot Camera 4<br>ven. 10 janvier 2025 à 09:29:48            |
| lacksquare | Snapshot Camera 5                                               |
|            | n 🔠 🖲 ኯ                                                         |

Lors de la programmation, l'installateur peut activer l'envoi d'autres notifications:

- accès des utilisateurs
- activation/désactivation
- nom de l'utilisateur qui a activé/désactivé l'alarme

#### 5.3 Menu ANOMALIES

En cliquant sur l'icône triangulaire, il est possible de visualiser la liste des anomalies et/ou des zones non prêtes à être insérées.

| ÷        |                 | VITA64<br>User Nr 01 | LIVE         |     |          |
|----------|-----------------|----------------------|--------------|-----|----------|
| SYSTE    | ME              |                      |              |     | <b>^</b> |
| af       | Signal GSM      |                      |              |     | !\       |
|          | Batterie        |                      |              | 100 |          |
| ۲        | Alimentation    |                      |              |     |          |
| <b>.</b> | Peripherique    | 5                    |              |     |          |
| 158      | Connexion       |                      |              |     |          |
| -        | LAN             |                      |              |     |          |
|          |                 |                      |              |     |          |
|          |                 |                      |              |     |          |
|          |                 |                      |              |     |          |
|          | n<br>PROGRAMMES |                      | j<br>Systeme |     |          |

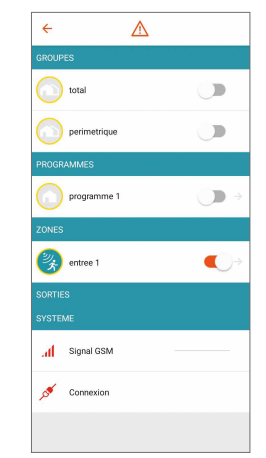

#### ESPACE POUR L'INSTALLATEUR

|                   | Code UID centrale     |
|-------------------|-----------------------|
|                   |                       |
| Username centrale | Mot de passe centrale |

AMC Elettronica Via Pascoli, 359 - 22040 Alzate Brianza (CO) Italie info@amcelettronica.com - www.amcelettronica.com